KOLLMORGEN

www.DanaherMotion.com

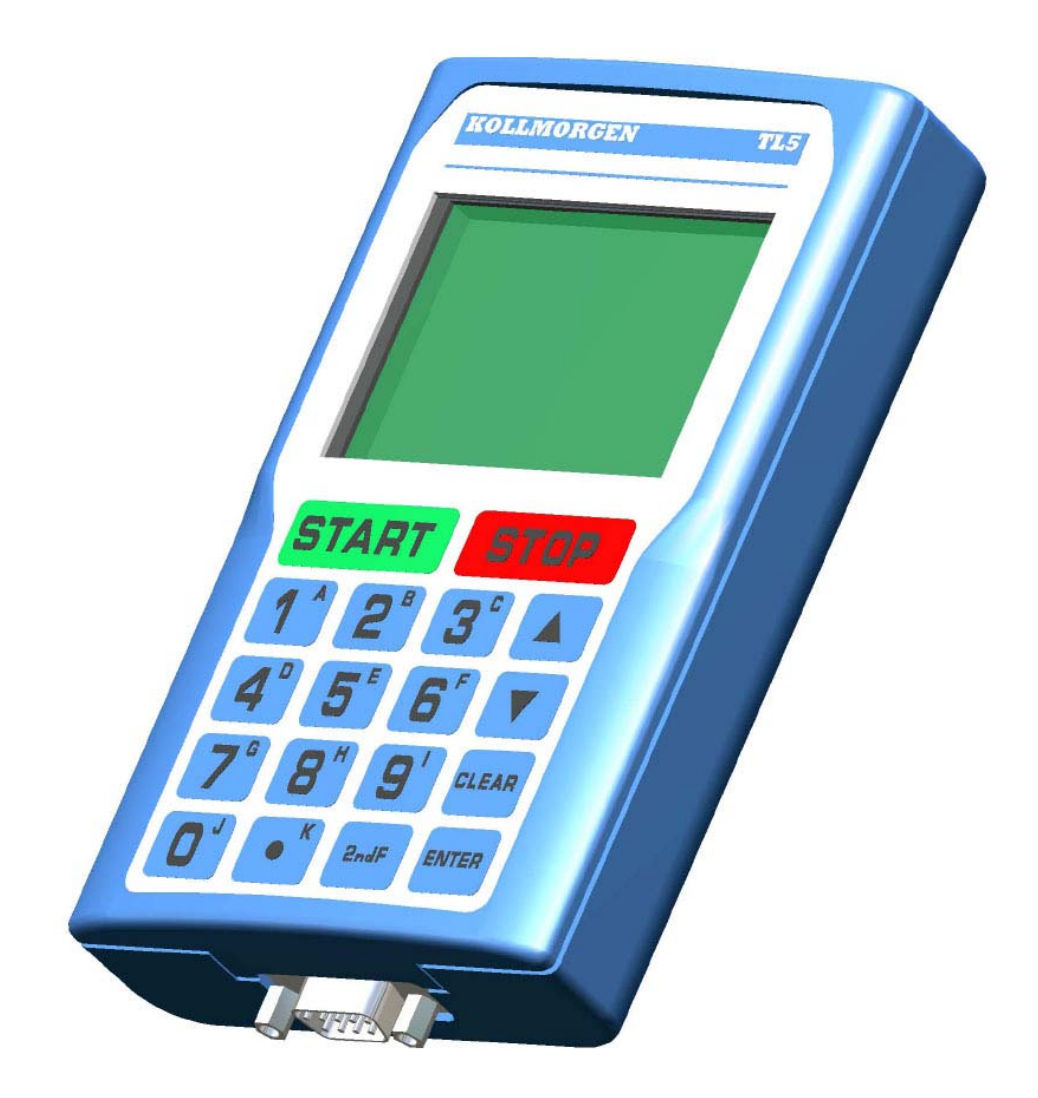

High frequency inverter by ACOMEL

TL5 Programming Terminal USER MANUAL

DANAHER MOTION S.A. La Pierreire 2, CH-1029 Villars-Ste-Croix Telephone +41 21 631 33 33, Telefax +41 21 636 05 09 E-mail: <u>info@danaher-motion.ch</u> <u>www.DanaherMotion.com</u>

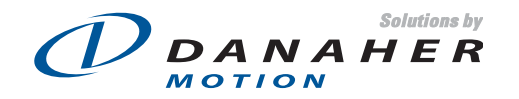

# Table of content

| Starting the terminal TL5                               | . 4 |
|---------------------------------------------------------|-----|
| Where to connect                                        | . 4 |
| Keypad description                                      | . 4 |
| Function key 2ndF                                       | . 4 |
| Function key 2ndF                                       | . 5 |
| Menu A: the drive information                           | . 5 |
| Menu B                                                  | . 6 |
| Menu B: Operating parameters                            | . 6 |
| Menu B: Partition parameters                            | . 8 |
| The Nema input                                          | 11  |
| Menu C: the terminals allocation                        | 11  |
| Menu C: the available functions for the digital inputs  | 11  |
| Menu C: the available functions for the digital outputs | 12  |
| Functions to allocate                                   | 12  |
| Menu C: the available function for the analogue outputs | 13  |
| Menu D: the dynamic parameters                          | 13  |
| Menu E: reversing the rotation                          | 14  |
| Menu F: setting a new set point                         | 14  |
| Menu G: displaying the actual values                    | 15  |
| Menu H: The failure history                             | 15  |
| Menu I: RESET                                           | 15  |
| Menu J: save the actual speed set point as default      | 15  |
| Menu K: setting the display                             | 15  |
| Menu "Arrow Down": miscellaneous instructions           | 17  |
| Menu "Arrow Up": drive dialogue                         | 18  |
| Warnings                                                | 18  |
| Mechanical dimension and cutting                        | 19  |

This manual is valid from:

- 1. Firmware version 1.50 or above of the ACO5000
- 2. Firmware version 1.07 of the TL5

## Starting the terminal TL5

#### Where to connect

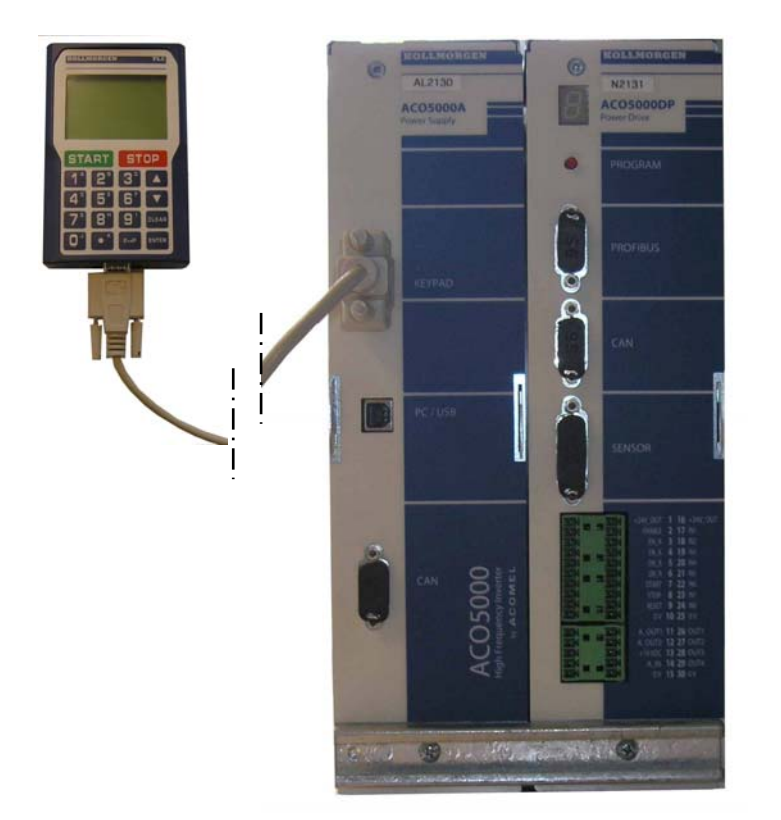

Use a 1 to 1 standard serial cable.

Connect the TL5 to the connector KEYPAD of the power supply module.

For multi-axis configuration, the TL5 can address the various drives.

The connexions between the drives are made internally.

The TL5 can be connected before or after to have turned ON the drive.

#### **Keypad description**

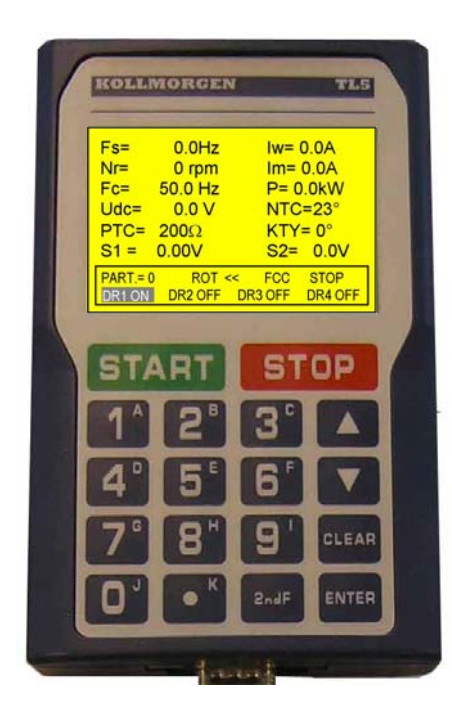

The DISPLAY, 8 lines of 21 characters', shows:

- The selected drive values using the 6 first lines
- The drive status (permanent) use the last 2 lines
  - The active drive "DR1 ON "
  - The unactive drive(s) "DR2 OFF"
  - The direction of rotation "ROT <<", "ROT >>"
  - Various status "FCC", "FCP", "DEC", "FREQ "
  - The drive status "STOP", "START", "FAULT"

#### The KEYS:

- START and STOP
  - The 10 numerical keys
     0 to 9
- The numerical dot
- The 11 corresponding alphabetical keys activated through pressing first the 2ndF key.
- The arrows up down to navigate within the selected menu.
- The CLEAR key to delete the inputed value
- The ENTER key to cofirm the input

#### Function key 2ndF

Pressing this key followed by one of the other will give you access to the menu corresponding to the letter of the second key. For example pressing 2ndF followed by A (key 1) give you access to the menu A. That is where you have to start.

| Menu A: t | the drive | information |
|-----------|-----------|-------------|
|-----------|-----------|-------------|

| Display                                                | Description                                               | Values                |
|--------------------------------------------------------|-----------------------------------------------------------|-----------------------|
| Operating parameters                                   | Select your language by entering the corresponding        |                       |
| Language 0=F 1=GB                                      | number and pressing ENTER                                 |                       |
| 2=D 3=I 4=E<br>1                                       |                                                           |                       |
|                                                        |                                                           |                       |
| PART.= 0 ROT << STOP<br>DR1 ON DR2 OFF DR3 OFF DR4 OFF |                                                           |                       |
|                                                        | This is a read only information. It tells you if you can  |                       |
| Info drive                                             | access to the partition data.                             |                       |
| Data protection                                        | 0 = free access                                           |                       |
| 0                                                      | 1 = access locked by password. It is not possible to      |                       |
|                                                        | connect a PC use the programming Window's                 |                       |
| PART.= 0 ROT << STOP<br>DRI ON DR2 OFF DR3 OFF DR4 OFF | software and to know the password set by your             |                       |
|                                                        | machine supplier                                          |                       |
| Info drive                                             | Release number of the installed software.                 | X.XX                  |
| Firmware version                                       | In case of programming problems, please indicate this     |                       |
| 1.50                                                   | The TL5 need the version 1 50 or later                    |                       |
|                                                        |                                                           |                       |
| PART.= 0 ROT << STOP<br>DR1 ON DR2 OFF DR3 OFF DR4 OFF |                                                           |                       |
| Info drive                                             | Shipping date of the unit. This is the date the unit left | yyyymmdd              |
| Date of delivery                                       | our manufacturing plant in Switzerland.                   |                       |
| 20060929                                               |                                                           |                       |
|                                                        |                                                           |                       |
| PART.= 0 ROT << STOP                                   |                                                           |                       |
| DIMENSION DRZ OFF DR3 OFF DR4 OFF                      | Specific to each unit. Format wy (year) followed by wwy   | VANAMODOD             |
| Info drive                                             | (week) and nnnn (incremental number during the            | y y w w i i i i i i i |
| Serial number                                          | week. Note: until year 2010, the year will have only      |                       |
| 000001                                                 | one digit.                                                |                       |
| PART = 0 ROT << STOP                                   |                                                           |                       |
| DR1 ON DR2 OFF DR3 OFF DR4 OFF                         |                                                           |                       |
| Info drive                                             | Display the maximum output current of the inverter.       | ACO5005D: 7.5 A       |
| Max. current.                                          | I his parameter is related to the drive rating and is     | ACO5008D : 12 A       |
| 12.0 [A]                                               | short circuit between phases and phase to ground          | ACO5012D - 18 A       |
|                                                        |                                                           |                       |
| PART.= 0 ROT << STOP                                   |                                                           |                       |
|                                                        | Cumulated time in START mode                              | 0.00[H]               |
| into drive                                             |                                                           |                       |
| Running timer                                          |                                                           |                       |
|                                                        |                                                           |                       |
| PART = 0 ROT << STOP                                   |                                                           |                       |
| DR1 ON DR2 OFF DR3 OFF DR4 OFF                         |                                                           |                       |
| Info drive                                             | Cumulated time input voltage ON                           | 0.00 [H]              |
| Time power applied                                     |                                                           |                       |
| 0.00 [n]                                               |                                                           |                       |
|                                                        |                                                           |                       |
| DRION DR2 OFF DR3 OFF DR4 OFF                          |                                                           |                       |

#### Menu B

| Display                                                                                                    | Description                                                                                                    |
|----------------------------------------------------------------------------------------------------|----------------------------------------------------------------------------------------------------|
| MENU B<br>Parameters<br>0=Operating 1=Part.<br>0_<br>PART.= 0 ROT << STOP<br>PRICEN DR2 OFF DR3 OFF DR4 OFF | <ul> <li>The menu B is divided into two sections:</li> <li>The operating parameters i.e. how the drive is communicating with the machine and how it is operated.</li> <li>The partition parameters, i.e. the specific data of the motor. The partition section can be repeated 32 times.</li> </ul> |

### Menu B: Operating parameters

| Display                                                | Description                                                                                                    |
|--------------------------------------------------------|----------------------------------------------------------------------------------------------------|
| Operating parameters                                   | Selection of the control mode of the drive.                                                                      |
|                                                        | LOCAL means you can operate the drive either through the                                                         |
| 1=PROFIBUS                                             | terminal bloc, the remote keypad or the connected PC.                                                            |
| 0_                                                     | <ul> <li>PROFIBUS allocated the full control to the field bus. No control or</li> </ul>                          |
|                                                        | data change via the TL5 is possible.                                                                             |
| DRION DR2 OFF DR3 OFF DR4 OFF                          |                                                                                                    |
| Operating parameters                                   | To set the PROFIBUS address of the drive.                                                                        |
| operating parameters                                   | This value depends from your Profibus configuration.                                                             |
| Adress PROFIBUS                                        | For further information see our specific Profibus user manual.                                                   |
| [0 127]                                                |                                                                                                    |
| 126_                                                   |                                                                                                    |
| PART.= 0 ROT << STOP<br>DR1_ON DR2 OFF DR3 OFF DR4 OFF |                                                                                                    |
| Operating parameters                                   | Configuration of the Profibus data.                                                                              |
| Data PROFIBUS                                          | This value depends from your Profibus configuration.                                                             |
| 0=Little-endian                                        | For further information see our specific Profibus user manual.                                                   |
| 1=Big-endian                                           |                                                                                                    |
| PART = 0 ROT << STOP                                   |                                                                                                    |
| DRION DR2 OFF DR3 OFF DR4 OFF                          |                                                                                                    |
| Operating parameters                                   | Function can be assigned to:                                                                                     |
|                                                        | <ul> <li>SERIAL means to USB port or TL5 dedicated keypad</li> </ul>                                             |
| 0=SERIAL 1=imp.                                        | <ul> <li>imp means impulse signal to START and STOP terminals</li> </ul>                                         |
| 2=perm.                                                | <ul> <li>perm means permanent contact to START terminal.</li> </ul>                                              |
|                                                        | By <b>SERIAL</b> or <b>perm.</b> selection, a permanent 24 VDC signal must be                                    |
| DRION DR2 OFF DR3 OFF DR4 OFF                          | applied to the STOP terminal.                                                                                    |
| Operating parameters                                   | Here you pre-set the displayed units for the speed i.e. Hz or RPM.                                               |
| Creed diaplay units                                    | The number of poles of the motor will be taken into consideration                                                |
| 0=Hz 1=rpm                                             | automatically.                                                                                                   |
| 1_                                                     |                                                                                                    |
| PART = 0 ROT << STOP                                   |                                                                                                    |
| DR1 ON DR2 OFF DR3 OFF DR4 OFF                         |                                                                                                    |
| Operating parameters                                   | If you want to lock any reversing of the rotating direction of the motor you                                     |
| Motor reversing 0=po                                   | can do it here by entering <b>no</b> .                                                                           |
| 1=SERIAL 2=T.BI.                                       |                                                                                                    |
| 0_                                                     | If you allow the reversing, the function can be assigned to:                                                     |
| PART = 0 ROT << STOP                                   | SERIAL means to USB port of TLS dedicated keypad                                                                 |
| DRION DR2 OFF DR3 OFF DR4 OFF                          | • <b>I.B.</b> means to Control terminals in the drive front. One digital input must be allocated to the function |
|                                                        | Input here a filter value for the analog speed reference input                                                   |
| Operating parameters                                   | This factor is needed to smooth speed variations due to signal poise                                             |
| Filter freq. ctrl                                      | Value 0 to 10                                                                                                    |
| [0 10]<br>6                                            |                                                                                                    |
|                                                        |                                                                                                    |
| PART.= 0 ROT << STOP<br>DR1.ON DR2 OFF DR3 OFF DR4 OFF |                                                                                                    |
|                                                        |                                                                                                    |

| Display                                                                                                    | Description                                                                                                    |
|----------------------------------------------------------------------------------------------------|----------------------------------------------------------------------------------------------------|
| Operating parameters<br>Stop by default ?<br>0=Coast 1=Stop                                                                                                    | For all non-destructive failures where the STOP can be monitored, like:<br>Converter temperature, External Interlocks, We can choose between 2<br>ways of stopping the motor:                                                                                                    |
| PART.= 0 ROT << STOP<br>DR1 OFF DR3 OFF DR4 OFF                                                                                                    | <ul> <li>Coast to rest</li> <li>Braking down using the deceleration's ramp</li> </ul>                                                                                                    |
| Operating parameters           Delay time           [0.000 5.000]           0.000 [s]                                                                                                    | For all non-destructive failure where the turn off can be delayed, like<br>Converter temperature, External Interlocks, Motor temperature, a delay<br>time of 0 to 5 s can be input here.<br>This function is to allow the CNC to monitor the machine motion before<br>the converter trips.                                                                                                    |
| Drate         Drate         Drat         Drate         Drate <thd< th=""><td><ul> <li>At this step you decide the way you want to select the active partition</li> <li>Function can be assigned to: <ul> <li>SERIAL means to USB port or TL5 dedicated keypad</li> <li>T.BI. means to Control terminals in the drive front.</li> </ul> </li> <li>The required number of programmable digital inputs must be allocated to this selection. <ul> <li>NOTE: The partition No 0 is not available by T.BI.</li> </ul> </li> </ul></td></thd<> | <ul> <li>At this step you decide the way you want to select the active partition</li> <li>Function can be assigned to: <ul> <li>SERIAL means to USB port or TL5 dedicated keypad</li> <li>T.BI. means to Control terminals in the drive front.</li> </ul> </li> <li>The required number of programmable digital inputs must be allocated to this selection. <ul> <li>NOTE: The partition No 0 is not available by T.BI.</li> </ul> </li> </ul> |
| Operating parameters           Delay MCM           [0.000 0.000]           0.000 [s]                                                                                                    | Internal timer which can be set from 0 to 5 s. This is a delay between the frequency (speed) reached information and the enable of the MCM function in order to let time to the rotor speed to stabilize.                                                                                                    |
| DR10N         DR2 OFF         DR3 OFF         DR4 OFF           Operating parameters         Mains voltage         [10.0 500.0]         400.0_         [V]           PART=0         ROT <<         STOP         DR4 OFF         DR4 OFF                                                                                                    | Enter here the nominal value in V, of the voltage of your power supply.<br>Input value between 10 and 500 V.<br>All input mains voltages between 170 VAC and 530 VAC are considered<br>being inside of the drive tolerances.                                                                                                    |
| Operating parameters       Selection comp.       0=A_OUT1       0_       PART.= 0       ROT <<       STOP       PRT.= 0       ROT <<       STOP       PART.= 0       ROT <       STOP                                                                                                    | A value allocated to one of the A_OUT1 or A_OUT2 can be internally<br>compared to a define voltage level (0 to 10 VDC) set in the next step.<br>Once this level is reached or exceeded an alarm can be triggered after a<br>set delay time.                                                                                                    |
| Operating parameters           Comp. level         (0-10V)           [0.000 10.000]         0.000 [V]           PART=0         ROT << STOP           INTION         DR2 OFF         DR3 OFF                                                                                                    | Definition of the comparison level. Set a value between 0 and 10 VDC                                                                                                    |
| Operating parameters<br>Time delay<br>[0.000 5.000]<br>0.000_ [s]<br>PART:= 0 ROT << STOP<br>PART:= 0 ROT << STOP<br>PART:= 0 ROT << STOP                                                                                                    | Time delay to trigger the alarm once the comparison level above has been reached or exceeded. This function must be allocated to one of the digital outputs OUT1 to OUT4.                                                                                                    |

| Display                                                | Description                                                                                                    |
|--------------------------------------------------------|----------------------------------------------------------------------------------------------------|
| Operating parameters                                   | To set the operating frequency of the intermediate DC-bus chopper. For                                                                                                    |
| Chopper frequency<br>0=HIGH 1=LOW<br>0_                | standard application, always use "HIGH". If the ambient temperature is high, or if you experience repeated drive failure with the message "Converter temperature too high", set this frequency to "LOW". |
| PART.= 0 ROT << STOP<br>DR1_ON DR2 OFF DR3 OFF DR4 OFF |                                                                                                    |

#### Menu B: Partition parameters

| Display                                                | Description                                                                                                    |
|--------------------------------------------------------|----------------------------------------------------------------------------------------------------|
| Partition parameters                                   | Here you need to ley in the password which will give you access to the                                                                                |
| Password                                               | partition parameters                                                                                                    |
|                                                        | The password is: 616 followed by ENTER                                                                                                    |
| PART.= 0 ROT << STOP<br>DRI ON DR2 OFF DR3 OFF DR4 OFF |                                                                                                    |
| Partition parameters                                   | Enter here the number of the partition you want to program.                                                                                           |
| Partition No<br>[0 31]<br>0_                           | Each partion contains all parameters related to the motor.                                                                                            |
| PART.= 0 ROT << STOP<br>DRIEN DR2 OFF DR3 OFF DR4 OFF  | 32 partitions are available in LOCAL mode, but only 31 in terminal block mode.                                                                        |
| Partition parameters                                   | This is the number of poles and not the number of pairs. It must be an                                                                                |
| No of poles<br>[2 1024]<br>2_                          | data sheet. Maximum number of poles: 2 - 1024                                                                                                    |
| PART.= 0 ROT << STOP<br>DRION DR2 OFF DR3 OFF DR4 OFF  |                                                                                                    |
| Partition parameters                                   | Input here the power of the motor which will correspond to a                                                                                          |
| Motor power<br>[0.00 635.35]<br>0.00_ [kW]             | A_OUT2                                                                                                    |
| PART.= 0         ROT <                                 |                                                                                                    |
| Partition parameters                                   | Value in A. This input is use to check the setting of current related                                                                                 |
| Motor nom. Current                                     | • $I_{\text{RFF}} \leq 150\%$ of $I_{\text{NOM}}$ (motor reference current)                                                                           |
| [0.0 12.0]                                             | • <b>IFCC</b> $\leq$ 100% of I <sub>NOM</sub> (DC current braking)                                                                                    |
| PART = 0 ROT << STOP                                   | <ul> <li>IFCP ≤ 20% of I<sub>NOM</sub> (DC continuous current braking)</li> <li>IACC ≤ 200% of I<sub>NOM</sub> (Acceleration current max.)</li> </ul> |
| Partition parameters                                   | Set here the maximum acceleration current.                                                                                                    |
| Current accel/decel                                    | Value over 200% of I <sub>NOM</sub> will be rejected.                                                                                                 |
| (lacc)                                                 | The function <b>If <math>I_m &gt; I_{PEE}</math></b> is inhibited during acceleration and                                                             |
| 0.0_ [A]                                               | deceleration.                                                                                                    |
| PART.= 0 ROT << STOP<br>DR1 ON DR2 OFF DR3 OFF DR4 OFF |                                                                                                    |
| Partition parameters                                   |                                                                                                    |
| Motor current (Iref)<br>[0.0 12.0]<br>0.0_ [A]         | Set here the maximum allowed current during operation. The limit value is 150% of $I_{NOM}$ . This value is used dor the comparison $I_m > I_{REF}$   |
| PART.= 0 ROT << STOP<br>DRT ON DR2 OFF DR3 OFF DR4 OFF |                                                                                                    |

| Display                                                                                                    | Description                                                                                                    |
|----------------------------------------------------------------------------------------------------|----------------------------------------------------------------------------------------------------|
| Partition parameters<br>Freq ctrl source<br>0=SERIAL 1=T.BI.<br>0_                                                                                                   | <ul> <li>Frequency control source. At this step you can set if you want to assign the output frequency of the drive, respectively the motor speed to the:</li> <li>SERIAL means to USB port or TL5 dedicated keypad</li> <li>T.BI. i.e to the 0 to 10 V analog speed reference input A_IN in the drive front or one of the 3 possible preset frequencies.</li> </ul>                                                                                               |
| PART.= 0 ROT << STOP<br>DRION DR2 OFF DR3 OFF DR4 OFF                                                                                                    |                                                                                                    |
| Partition parameters Default frequency [50.00 5000.00] 50.00_ [Hz] PART.= 0 ROT << STOP INTERN DR2 OFF DR3 OFF DR4 OFF                                               | In case of selection of a <b>SERIAL</b> selection of the <b>Freq. ctrl source</b> , the value entered or shown here will be taken as speed reference input when the inverter is being turned ON. In running mode you can record the actual value as default just by hitting the <b>2ndF J</b> keys. Here again, the input must be in Hz, input in RPM is not allowed and will lead to a mis-setting.                                                               |
| Partition parameters<br>Minimum frequency<br>[0.00 1000.00]<br>50.00_ [Hz]<br>PART.= 0 ROT << STOP<br>PART.= 0 ROT << STOP<br>PART.= 0 ROT << STOP                   | Enter here the minimum frequency under which one you don't want to operate your motor.                                                                                                    |
| Partition parameters Preset frequency 1 [0.00 1000.00] 00.00_ [Hz] PART=0 ROT << STOP INTERN DR2 OFF DR3 OFF DR4 OFF                                                 | If you have selected the <b>Freq. ctrl source</b> from the <b>T.BI.</b> you have the possibility to define up to 3 pre-set speeds. The selection of one of those pre-set speeds will be done applying +24V to the allocated terminal(s). If this feature has been activated and no selection made through terminals, the analog reference input will be active. Here again, the input must be in Hz, input in RPM is not allowed and will lead to a wrong setting. |
| Partition parameters<br>Acceleration time<br>min.<br>[0.1 512.0]<br>10.00_[s]<br>PART.= 0 ROT << STOP<br>DR2 OFF DR3 OFF DR4 OFF                                     | The minimum <b>acceleration</b> time is set in seconds, between 0.1 to 512.<br>This is the acceleration time needed to reach the full speed of the motor.<br>If the set speed is the half of the full speed, the time to reach this speed<br>will be the half of the acceleration set time. This value is a minimum and<br>can't be reduced within the dynamic parameters.                                                                                         |
| Partition parameters Deceleration time min. [0.1 512.0] 10.00_[s] PART.= 0 ROT << STOP INTERN DR2 OFF DR3 OFF DR4 OFF                                                | The minimum <b>deceleration</b> time is set in seconds, between 0.1 to 512.<br>This is the deceleration time needed to reach zero speed from the full<br>speed of the motor. If the set speed is the half of the full speed, the time<br>to stop will be the half of the deceleration set time. This value is a<br>minimum and can't be reduced within the dynamic parameters.                                                                                     |
| Partition parameters<br>Measure speed 0=no<br>1=encoder<br>2=MR-sensor<br>0_<br>PART=0 ROT << STOP<br>PART=0 ROT << STOP<br>PART=0 ROT << STOP<br>PART=0 ROT << STOP | <ul> <li>This is only a speed measurement and not a speed closed loop.</li> <li>Our sensor input accepts: <ul> <li>Standard 5 V TTL encoder signals, 2 channels 90° phase shifted, with or without index.</li> <li>Magneto-resistive sensor signal</li> </ul> </li> </ul>                                                                                                    |
| Partition parameters Nbre pulses/revol. [0 65535] 0_ PART.= 0 ROT << STOP DR1 OFF DR3 OFF DR4 OFF                                                                    | Enter here the number of pulses per revolution: Value: <b>0</b> to <b>65535</b>                                                                                                    |
| Partition parameters<br>Measured speed<br>Filter<br>[0 10]<br>6_<br>PART.= 0 ROT << STOP<br>PART.= 0 ROT << STOP<br>PART.= 0 ROT << STOP                             | To stabilize the display of the speed you can here input a filter value.                                                                                                    |

| Display                                                                                                    | Description                                                                                                    |
|----------------------------------------------------------------------------------------------------|----------------------------------------------------------------------------------------------------|
| Partition parameters                                                                                                    | Setting <b>0 rpm</b> , the signal "reached speed" will be delivered at the end of the acceleration when the speed is over 95% of the set value.                                                                                                    |
| Reached speed window         [0 20000]         0_ [rpm]           PART.= 0         ROT <<         STOP           DREGION         DR2 OFF         DR3 OFF         DR4 OFF | Setting an othe number of rpm will maintain the signal reached speed active so long the output speed remain in this window (positive or negative).                                                                                                    |
| Partition parameters                                                                                                    | Using the speed feedback is it possible to monitor the slip of the motor                                                                                                    |
| Slip<br>[0 65535]<br>0_ [rpm]                                                                                                    | and issue a signal when the slip exceed a pre-set value.<br>Input of the maximum slip in RPM                                                                                                    |
| PART.= 0 ROT << STOP<br>PREON DR2 OFF DR3 OFF DR4 OFF                                                                                                    |                                                                                                    |
| Partition parameters                                                                                                    | Set the reaction of the drive when the motor current $I_{M} > I_{REF}$                                                                                                    |
| If Im>Iref 0=trip<br>1=dec. 2=ignore<br>2_                                                                                                    | <ul> <li>dec you will reduce the output frequency Fs to keep the motor current lower than the reference current</li> <li>ignore the information. In this case the maximum current of the</li> </ul>                                                                                                    |
| PART.= 0 ROT << STOP<br>DRION DR2 OFF DR3 OFF DR4 OFF                                                                                                    | inverter will be available for the motor.<br>The information that the current $I_m > I_{REF}$ can be allocated to one of the digital outputs OUT1 to OUT4                                                                                                    |
| Partition parameters                                                                                                    | This is the delay to activate $I_m > I_{REF}$ after the reach speed signal. This delay is used to wait that the appendix a stabilized before $I_m > I_m$ is                                                                                                    |
| Tempo. Im>Iref<br>[0.000 5.000]<br>0.100 [s]                                                                                                    | activated.                                                                                                    |
| PART.= 0 ROT << STOP<br>DR1 ON DR2 OFF DR3 OFF DR4 OFF                                                                                                    |                                                                                                    |
| Partition parameters<br>RI- compensation<br>[0.0 30.0]<br>0.0_ [V]<br>PART.= 0 ROT << STOP<br>DR1ON DR2 OFF DR3 OFF DR4 OFF                                              | The resistance <b>R</b> of the motor winding is source of a voltage drop<br>proportional to the motor current <b>I</b> . The <b>RI</b> voltage will be added to the<br>output voltage $\mathbf{U}_{s}$ to obtain the nominal torque over the entire frequency<br>range. This function is mainly used when operating at the lower part of<br>the range. The value can be set between 0 and 30 V. |
| Partition parameters                                                                                                    | The number of RPM entered here correspond to the slip compensation                                                                                                    |
| Slip compensation<br>[0 3000]<br>0.0_ [rpm]                                                                                                    | at motor nominal current I <sub>NOM</sub>                                                                                                    |
| PART.= 0 ROT << STOP<br>DRION DR2 OFF DR3 OFF DR4 OFF                                                                                                    |                                                                                                    |
| Partition parameters                                                                                                    | The temperature monitoring of your motor can be made, using a PTC or                                                                                                    |
| Temperature<br>Measurement 0=PTC<br>1=KTY84-130<br>0_                                                                                                    | your motor windings.                                                                                                    |
| PART.= 0 ROT << STOP<br>DR1_ON DR2 OFF DR3 OFF DR4 OFF                                                                                                    |                                                                                                    |
| Partition parameters<br>Max temperature<br>(KTY)<br>[50 150]<br>130_<br>PART.= 0 ROT << STOP<br>INTERNI DR2 OFF DR3 OFF DR4 OFF                                          | If you have selected the KTY84-130, enter here the temperature value you want to monitor and trip or stop the drive.                                                                                                    |
|                                                                                                    |                                                                                                    |

#### The Nema input

| Display                                                                                                    | Description                                                                                                    |
|----------------------------------------------------------------------------------------------------|----------------------------------------------------------------------------------------------------|
| Nema<br>Nema U(f) 0=Cancel<br>1=Mod 2=New<br>0_<br>PART.= 0 ROT << STOP<br>PART.= 0 ROT << STOP<br>DR2 OFF DR3 OFF DR4 OFF | <ul> <li>Here you have 3 choices:</li> <li>if you want to cancel a Nema</li> <li>if you want to modify an existing one</li> <li>if you want to create a new one</li> <li>You can define up to 4 points for the Nema. The origine one 0V/0Hz is automatically created.</li> </ul> |
| Nema           Frequency #1           [1.00 5000.00]           1.00_ [Hz]           PART=0         ROT << STOP             | Enter here the frequency of the first point, followed by <b>ENTER</b>                                                                                                    |
| Nema           Voltage #1           [1.00 400.00]           1.00_ [V]           PART=0         ROT << STOP                 | Enter here the voltage of the first point, followed by <b>ENTER</b><br>Once you have completed your Nema, you need to close and confirm it<br>just by entering <b>2ndF B</b>                                                                                                    |

#### Menu C: the terminals allocation

| Display                                                                                          | Description                                                                                                    |
|--------------------------------------------------------------------------------------------------|----------------------------------------------------------------------------------------------------|
| Control term. block                                                                              | First step decide which type of allocation you want to do:                                                                                                    |
| Control term. Block<br>0=IN 1=OUT 2=SAN<br>0_<br>PART.= 0 ROT << STOP<br>DR1 OFF DR3 OFF DR4 OFF | <ul> <li>Vou want to allocate digital input(s) - 8 inputs available</li> <li>You want to allocate digital outputs(s) - 4 outputs available</li> <li>You want to allocate analogue output(s) - 2 outputs vailable</li> </ul> |
| Digital inputs                                                                                   | Having selected <b>0</b> , you can allocate the first available function of the digital inputs                                                                                                    |
| ExtInt.                                                                                          | digital inputs.                                                                                                    |
| [0 8]<br>0_                                                                                      | If you key in "0", the function is not allocated.                                                                                                    |
| PART.= 0 ROT << STOP<br>DRION DR2 OFF DR3 OFF DR4 OFF                                            |                                                                                                    |

## Menu C: the available functions for the digital inputs

| Functions to allocate | Comments on the allocated function         |
|-----------------------|--------------------------------------------|
| VerExt                | External interlock                         |
| ISR                   | Reverse rotating direction                 |
| VerConsAn             | Inhibit the speed reference analogue input |
| FreFix0               | Fix frequency value 2 <sup>°</sup>         |
| FreFix1               | Fix frequency value 2 <sup>1</sup>         |
| SelPart0              | Partition selection value 2 <sup>0</sup>   |
| SelPart1              | Partition selection value 2 <sup>1</sup>   |
| SelPart2              | Partition selection value 2 <sup>2</sup>   |
| SelPart3              | Partition selection value 2 <sup>4</sup>   |
| SelPart4              | Partition selection value 2 <sup>5</sup>   |
| NivMcm0               | MCM level value 2 <sup>0</sup>             |
| NivMcm1               | MCM level value 2 <sup>1</sup>             |
| SelMcm0               | MCM selection value 2 <sup>°</sup>         |
| SelMcm1               | MCM selection value 2 <sup>1</sup>         |
| SampleHoldMcm         | Active the Sample & Hold reading           |

| Display                        | Description                                                                                      |
|--------------------------------|--------------------------------------------------------------------------------------------------|
| Digital outputs                | Having selected <b>1</b> , you can allocate the first available function of the digital outputs. |
| Reached frequency              |                                                                                                  |
| Out nr.                        |                                                                                                  |
| [0 4]                          | If you key in "0", the function is not allocated.                                                |
| 0_                             |                                                                                                  |
| PART.= 0 ROT << STOP           |                                                                                                  |
| DR1 ON DR2 OFF DR3 OFF DR4 OFF |                                                                                                  |
|                                |                                                                                                  |

## Menu C: the available functions for the digital outputs

| Functions to allocate | Comments on the allocated function                                                |
|-----------------------|-----------------------------------------------------------------------------------|
| Reached frequency     | The allocated output will turn ON as soon the output frequency of the             |
|                       | converter is higher than 95% of the set value and after the MCM delay if          |
|                       | a value has been programmed. The MCM delay cabe monitored from                    |
|                       | the CNC or PLC too.                                                               |
| Reached speed         | The allocated output will turn ON as soon the measured motor speed                |
|                       | 55% of the set value and MCM tempo as above.                                      |
| Zoro froguopov        | This function need a speed reedback from motor                                    |
| Zero nequency         | converter is under 0.5 Hz                                                         |
|                       | This function is only active in STOP mode                                         |
| Zero speed            | The allocated output will turn ON as soon the measured output speed is            |
|                       | lower than 2 pulses / sec.                                                        |
|                       | This function is active only in STOP status                                       |
| Start/stop            | The allocated output will turn ON as soon the converter is in START               |
| ·                     | mode                                                                              |
| Motor overload        | The allocated output will turn ON as soon the motor current is higher             |
|                       | than the reference current: $I_m > I_{REF}$ . This choice is only possible if the |
|                       | condition "Ignore" or "trip" has been programmed.                                 |
| MCM output            | The allocated output will turn ON as soon the <b>MCM</b> condition is true.       |
| Slip Output           | The allocated output will turn ON as soon as the <b>SLIP</b> is higher than the   |
|                       | programmed value. Need a speed feedback.                                          |
| Alarm output          | The allocated output will turn ON as soon as an <b>alarm</b> has been             |
|                       | triggered. This function is used in combination with the delayed trip by          |
| Commence outrout      | The ellected substitution ON often the presence of delevations the                |
| Comp. output          | analog input exceed the programmed level                                          |
| Signal SDIG           | Clock output corresponding to 6 time the output frequency                         |
| Ext interlocks        | The allocated output will turn ON as soon the external interlock circuitry        |
|                       | is open.                                                                          |
| Converter overload    | The allocated output will turn ON if the output current exceeds the               |
|                       | maximum current of the converter. This current value is shown in the              |
|                       | info drive menu.                                                                  |
| Def. aux. supply      | In failure free status, the allocated output is powered ON                        |
| Motor temp (PTC)      | The allocated output will turn ON if the motor temperature is to high             |
| Converter temp (NTC)  | The allocated output will turn ON if the heatsink temperature exceeds             |
|                       | 70°C, tolerance ± 3°C                                                             |
| Mains anomaly         | The mains voltage is compared to the value entered in the operating               |
|                       | parameters allocated output will turn ON if the mains voltage is out of the       |
|                       | tolerance of 480 V+10 % respectively 200 V $-15\%$ .                              |

| Display                                                                                                    | Description                                                                                                    |
|----------------------------------------------------------------------------------------------------|----------------------------------------------------------------------------------------------------|
| Analog. outputs<br>Fs<br>[0 2]<br>0_<br>PART.= 0 ROT << STOP<br>PRT.= 0 ROT << STOP<br>PRT.= 0 ROT STOP<br>ROT STOP<br>ROT STOP | Having selected <b>2</b> , you can allocate the first available function of the analogue outputs.<br>If you key in "0", the function is not allocated.<br>Two analogue outputs are available: 1 and 2 |

#### Menu C: the available function for the analogue outputs

| • | Fs for the output frequency:<br>Im for the motor current :<br>N speed of the motor | 10 V = <b>F</b> <sub>max</sub><br>10 V = 1.5 * <b>I</b> <sub>NOM</sub><br>10 V = <b>N</b> |
|---|------------------------------------------------------------------------------------|-------------------------------------------------------------------------------------------|
| - | need a speed feedback from the motor                                               |                                                                                           |
| • | Pw active output power                                                             | 10 V = $\mathbf{P}_{MAX}$ of motor                                                        |
| • | Iw active output current                                                           | 10 V = <b>P</b> <sub>MAX</sub> / 1.28 U <sub>S</sub>                                      |
| • | Us for output voltage:                                                             | 10 V = last U <sub>s</sub> /F <sub>s</sub> Pt.                                            |

#### Menu D: the dynamic parameters

| Display                                                                                                    | Description                                                                                                    |
|----------------------------------------------------------------------------------------------------|----------------------------------------------------------------------------------------------------|
| Dynamic parameters<br>Acceleration time<br>[10.0 512.0]<br>10_[s]<br>PART.= 0 ROT << STOP<br>PART.= 0 ROT << DR3 OFF DR4 OFF         | The <b>acceleration</b> time is set in seconds, between 0.1 to 512.<br>This is the acceleration time needed to reach the full speed of the motor.<br>If the set speed is the half of the full speed, the time to reach this speed<br>will be the half of the acceleration set time.<br>This time must be $\geq$ as the minimum acceleration time set within the<br>motor partition.     |
| Dynamic parameters<br>Deceleration time<br>[10.0 512.0]<br>10_[s]<br>PART=0 ROT << STOP<br>PRIMEN DR2 OFF DR3 OFF DR4 OFF            | The <b>deceleration</b> time is set in seconds, between 0.1 to 512.<br>This is the deceleration time needed to reach zero speed from the full<br>speed of the motor. If the set speed is the half of the full speed, the time<br>to stop will be the half of the deceleration set time.<br>This time must be $\geq$ as the minimum deceleration time set within the<br>motor partition. |
| Dynamic parameters<br>FCC current (IFCC)<br>[0.0 12.0]<br>0.0_ [A]<br>PART=0 ROT << STOP<br>IRGENI DR2 OFF DR3 OFF DR4 OFF           | Value of the DC injected braking current. IFCC should not be higher than the nominal current of the motor.<br>This function, when activated, is automatically initiated after a STOP command, when the intermediate DC- bus reaches is $\leq$ 35 VDC.                                                                                                    |
| Dynamic parameters<br>FCC duration<br>[0.000 60.000]<br>0.000_[s]<br>PART.= 0 ROT << STOP<br>PRECENT DR2 OFF DR3 OFF DR4 OFF         | DC braking current duration                                                                                                    |
| Dynamic parameters<br>Permanent current<br>(IFCP)<br>[0.0 2.2]<br>0.0_ [A]<br>PART.=0 ROT << STOP<br>PICTION DR2 OFF DR3 OFF DR4 OFF | Value of the permanent injected DC braking current. This function is<br>used when the motor needs to be braked (holding torque) at standstill,<br>for example to keep air bearing spindle from rotating at stop. We<br>suggest setting this current not higher than 20% of the motor nominal<br>current.                                                                                |

| Display                                                     | Description                                                                                                    |
|-------------------------------------------------------------|----------------------------------------------------------------------------------------------------|
| Dynamic parameters<br>Low freq. smoothing<br>[0 1000]<br>0_ | Low frequency smoothing factor, to be used only in case of unstability at low frequencies.                                                           |
| PART=0 ROT << STOP<br>DRION DR2 OFF DR3 OFF DR4 OFF         | Cat have the chapture reference value to which the mater current must                                                                                |
| Dynamic parameters                                          | be compared to trigger the allocated output. This value is in A.                                                                                     |
| Current MCM (labs 0)<br>[0.00 … 200.00]<br>0.00_ [A]        | For one partition, 4 values can be entered.                                                                                                    |
| PART.= 0 ROT << STOP<br>DR1 ON DR2 OFF DR3 OFF DR4 OFF      |                                                                                                    |
| Dynamic parameters                                          | The value to set here is the sensitivity of the SH monitoring. The value set is the current increase (A) versus the recorded one, which will trigger |
| Current MCM (Ish 0)                                         | the corresponding output.                                                                                                    |
| 0.00_[A]                                                    | At the releasing of the allocated digital input, the instant value of $I_m$ is                                                                       |
| PART = 0 ROT << STOP                                        | allocated output will be triggered                                                                                                    |
| DR1 ON DR2 OFF DR3 OFF DR4 OFF                              | For one partition, 4 values can be entered.                                                                                                    |
| Dynamic parameters                                          | Enter here the dynamic sensitivity factor, value between 0 to 20 000.                                                                                |
| Current MCM (IDTO 0)                                        | Higher is the factor, lower is the sensitivity. The allocated output will turn                                                                       |
| [0 20000]                                                   | For one partition 4 values can be entered                                                                                                    |
| <sup>v</sup>                                                |                                                                                                    |
| PART.= 0 ROT << STOP<br>DRION DR2 OFF DR3 OFF DR4 OFF       |                                                                                                    |

#### Menu E: reversing the rotation

With the sequence **2ndF E** you can reverse the direction of rotation of the motor. This instruction is only possible when the reversing of the rotation has been allowed within the operating parameters of the menu B, and the reversing allocated to the **SERIAL** operation.

#### Menu F: setting a new set point

| Display                                                                                                    | Description                                                                                                    |
|----------------------------------------------------------------------------------------------------|----------------------------------------------------------------------------------------------------|
| New set point           Speed set point           [0 60000]           3000 [rpm]           PART.= 0         ROT << STOP | Set a new speed. The input can be in Hz or rpm depending of the choice of the speed display within the operating parameters of the menu B. |

#### Menu G: displaying the actual values

| Display                                                                                                    | Description                                 |
|----------------------------------------------------------------------------------------------------|---------------------------------------------|
| $\label{eq:stars} \begin{array}{ c c c c c } \hline Fs = & 0.0Hz & Iw = 0.0A \\ Nr = & 0 \ rpm & Im = 0.0A \\ Fc = & 50.0 \ Hz & P = 0.0kW \\ Udc = & 0.0 \ V & NTC = 23^\circ \\ PTC = & 200\Omega & KTY = 0^\circ \\ S1 = & 0.00V & S2 = & 0.0V \\ \hline PART = 0 & ROT << & STOP \\ \hline \hline PART = 0 & ROT << & STOP \\ \hline \hline PART = 0 & ROT << & STOP \\ \hline \hline PART = 0 & ROT << & STOP \\ \hline \hline PART = 0 & ROT << & STOP \\ \hline \hline PART = 0 & ROT << & STOP \\ \hline \hline PART = 0 & ROT << & STOP \\ \hline \hline PART = 0 & ROT << & STOP \\ \hline \hline PART = 0 & ROT << & STOP \\ \hline \hline PART = 0 & ROT << & STOP \\ \hline \hline \hline PART = 0 & ROT << & STOP \\ \hline \hline \hline PART = 0 & ROT << & STOP \\ \hline \hline \hline PART = 0 & ROT << & STOP \\ \hline \hline \hline \hline PART = 0 & ROT << & STOP \\ \hline \hline \hline \hline PART = 0 & ROT << & STOP \\ \hline \hline \hline \hline PART = 0 & ROT << & STOP \\ \hline \hline \hline \hline PART = 0 & ROT << & STOP \\ \hline \hline \hline \hline \hline PART = 0 & ROT << & STOP \\ \hline \hline \hline \hline \hline PART = 0 & ROT << & STOP \\ \hline \hline \hline \hline \hline \hline \hline \hline \hline \hline \hline \hline \hline \hline \hline \hline \hline \hline $ | Here the display when all values are shown. |
| PART.= 0<br>NS= 0 RPM<br>IM= 0.0 A                                                                                                    | Here the "zoomed" display when selected.    |

#### Menu H: The failure history

| Display                                  |                 | Description                                                                                                    |
|------------------------------------------|-----------------|----------------------------------------------------------------------------------------------------|
| Failure history<br>1:<br>0.00 [h]        |                 | With the sequence <b>2ndF H</b> you can display the failure history. The first failure shown is the last happening. The last 8 failures are recorded. |
| PART.= 0 ROT <<<br>DR1ON DR2 OFF DR3 OFF | STOP<br>DR4 OFF | applied" – see Menu A                                                                                                    |

#### Menu I: RESET

With the sequence **2ndF I** you can **RESET** the drive after a failure.

#### Menu J: save the actual speed set point as default

With the sequence **2ndF I** you can save the actual set point as default value within the menu B.

| Display                                                                                                    | Description                                                                                                    |
|----------------------------------------------------------------------------------------------------|----------------------------------------------------------------------------------------------------|
| Display values<br>Display all values<br>0=no 1=yes<br>1_<br>PART.= 0 ROT << STOP<br>INCOM DR2 OFF DR3 OFF DR4 OFF                      | With the sequence <b>2ndF K</b> you can select the values shown on the display.<br><b>0</b> to move to the next choice<br><b>1</b> displays all values as shown with 2ndF G above                                                                                                    |
| Display values<br>"Zoom" display<br>0=no 1=yes<br>PART.= 0 ROT << STOP<br>DRION DR2 OFF DR3 OFF DR4 OFF                                | <ul> <li>"Zoom" display enhances the character size of the "actual values" display (See menu G). This display is only valid when only one ACO5xxx is connected and is also automatically set back to the standard display when more than one ACO5xxx are online.</li> <li>to move to the next choice</li> <li>to activate</li> </ul> |
| Display values<br>Choice 1 Fc, Im, Fs,<br>Iw, P & Voltages<br>0=no 1=yes<br>0_<br>PART=0 ROT << STOP<br>PRICEN DR2 OFF DR3 OFF DR4 OFF | Selection 1 – Speed display is set in Hz         Fc = frequency set point, Im = motor current, Fs = output frequency         Iw = active current, P&Voltages = power and voltages         0       to move to the next choice         1       to activate                                                                             |

#### Menu K: setting the display

| Display values                      | Selection 2 – Speed display is set in rpm                          |
|-------------------------------------|--------------------------------------------------------------------|
|                                     | Nc = speed set point, Im = motor current, Ns = output speed        |
| Choice 2 Nc, Im, Ns,                | lw = active current, P&Voltages = power and voltages               |
| 0=no 1=yes                          |                                                                    |
| 0_                                  | <b>0</b> to move to the next choice                                |
| PART.= 0 ROT << STOP                | 1 to activate                                                      |
| DISAILONI DR2 OFF DR3 OFF DR4 OFF   |                                                                    |
| Display values                      | Selection 3 – Speed display in rpm and speed feedback              |
| Choice 3 No Im Nr                   | Nc = speed set point, Im = motor current, Nr = measured speed      |
| Iw, P & Voltages                    | Iw = active current, P&Voltages = power and voltages               |
| 0=no 1=yes                          |                                                                    |
| 0_                                  | <b>0</b> to move to the next choice                                |
| DR1 ON DR2 OFF DR3 OFF DR4 OFF      | 1 to activate                                                      |
|                                     | Selection 4                                                        |
| Display values                      | As selection 1, but temperatures instead of power and voltage      |
| Choice 4 Fc, Im, Fs                 |                                                                    |
| lw, Temperatures                    | 0 to move to the next choice                                       |
| 0                                   | 1 to activate                                                      |
| PART.= 0 ROT << STOP                |                                                                    |
| DRI ON DR2 OFF DR3 OFF DR4 OFF      |                                                                    |
| Display values                      | Selection 5                                                        |
|                                     | As selection 2, but temperatures instead of power and voltage.     |
| Choice 5 Nc, Im, Ns                 |                                                                    |
| 0=no 1=ves                          | <b>0</b> to move to the next choice                                |
| 0_                                  | 1 to activate                                                      |
| PART.= 0 ROT << STOP                |                                                                    |
| DESERVITION DR2 OFF DR3 OFF DR4 OFF |                                                                    |
| Display values                      | Selection 6                                                        |
| Choice 6 No Im Nr                   | As selection 3, but temperatures instead of power and voltage.     |
| lw, Temperatures                    |                                                                    |
| 0=no 1=yes                          | 0 to move to the next choice                                       |
|                                     | 1 to activate                                                      |
| DRION DR2 OFF DR3 OFF DR4 OFF       |                                                                    |
| Display values                      | Selection 7                                                        |
| Display values                      | As selection 1, but analogue outputs instead of power and voltage. |
| Choice 7 Fc, Im, Fs,                |                                                                    |
| 0=no 1=ves                          | <b>0</b> to move to the next choice                                |
| 0_                                  | 1 to activate                                                      |
| PART.= 0 ROT << STOP                |                                                                    |
| DISTINGING DR2 OFF DR3 OFF DR4 OFF  |                                                                    |
| Display values                      | Selection 8                                                        |
| Choice 8 No Im Ns                   | As selection 2, but analogue outputs instead of power and voltage. |
| lw, analog outputs                  |                                                                    |
| 0=no 1=yes                          | 0 to move to the next choice                                       |
|                                     | 1 to activate                                                      |
| DRION DR2 OFF DR3 OFF DR4 OFF       |                                                                    |
| Display values                      | Selection 9                                                        |
| Display values                      | As selection 3, but analogue outputs instead of power and voltage  |
| Choice 9 Nc, Im, Nr,                |                                                                    |
| lw, analog outputs                  | 0 to move to the next choice                                       |
| 0                                   | 1 to activate                                                      |
| PART.= 0 ROT << STOP                |                                                                    |
| DRION DR2 OFF DR3 OFF DR4 OFF       |                                                                    |
| Display values                      | Selection 10                                                       |
| Choice 10 Temperatures              | I his choice displays all temperatures and anlogue outputs status  |
| and analog outputs                  |                                                                    |
| 0=no 1=yes                          | U to move to the next choice                                       |
|                                     | 1 to activate                                                      |
| DR1 ON DR2 OFF DR3 OFF DR4 OFF      |                                                                    |
|                                     |                                                                    |

| Display values                                                | Selection 11<br>Show alternatively for 5 s all blocks above, from choice 1 to choice 10                                                                                                    |  |
|---------------------------------------------------------------|----------------------------------------------------------------------------------------------------|--|
| Choice 11 Alternate<br>Values display [5s]<br>0=no 1=yes<br>0 | <ul> <li>0 to move to the next choice</li> <li>1 to activate</li> </ul>                                                                                                    |  |
| PART.= 0 ROT << STOP<br>DR1 ON DR2 OFF DR3 OFF DR4 OFF        |                                                                                                    |  |
|                                                               |                                                                                                    |  |
| Display values                                                | When you are operating a multi-axis sytem and select <b>1=yes</b> you will enter                                                                                                    |  |
| Display values<br>Multi-drives values<br>0=no 1=yes<br>0_     | When you are operating a multi-axis sytem and select <b>1=yes</b> you will enter<br>a list of choice as above and display at the same time 2 parameters for<br>each drive. Here to you have the option of displaying alternate values for 5<br>s. Same parameters for all drives will be displayed at the same time. |  |

#### Menu "Arrow Down": miscellaneous instructions

| Display                                                                                              | Description                                                        |
|----------------------------------------------------------------------------------------------------|--------------------------------------------------------------------|
| Miscellaneous<br>Adjust contrast                                                                     | With the sequence <b>2ndF "Arrow Down"</b> you can:                |
| [0 100]<br>80_                                                                                       | set up the contrast of the display                                 |
| PART.= 0         ROT <         STOP           DRLION         DR2 OFF         DR3 OFF         DR4 OFF |                                                                    |
| Miscellaneous                                                                                        | Read the version number of the embedded firmware of the TL5        |
| Embedded firmware<br>1.00                                                                            |                                                                    |
| PART.= 0 ROT << STOP<br>DRION DR2 OFF DR3 OFF DR4 OFF                                                |                                                                    |
| Miscellaneous                                                                                        | Read the modification number of the embedded hardware of the TL5   |
| Embedded hardware<br>1286                                                                            |                                                                    |
| PART=0 ROT << STOP<br>INTERN DR2 OFF DR3 OFF DR4 OFF                                                 |                                                                    |
| Miscellaneous                                                                                        | Transfer all the programmed data from the connected ACO5000 drive  |
| Load data FROM ACO5<br>TO TL5<br>0=no 1=ves                                                          | into the TL5 memory in order to transfert them to an other drive.  |
| 0_<br>[PART.= 0 ROT << STOP]                                                                         |                                                                    |
| DR1 ON DR2 OFF DR3 OFF DR4 OFF                                                                       |                                                                    |
| Miscellaneous                                                                                        | Download all the stored data drom a TL5 to the connected ACO5000   |
| TO ACO5<br>0=no 1=ves                                                                                | drive, an easy way to program identical drives.                    |
|                                                                                                    |                                                                    |
| DRION DR2 OFF DR3 OFF DR4 OFF                                                                        |                                                                    |
| Miscellaneous                                                                                        | When you want to download the save data from the TL5, you have the |
| Save all partitions<br>Fromt TL5 to ACO5                                                             | choice to save all partitions                                      |
| 0=no 1=yes<br>0_                                                                                     | • to move to the next choice                                       |
| PART.= 0 ROT << STOP<br>DRION DR2 OFF DR3 OFF DR4 OFF                                                | 1 to activate                                                      |

| Miscellaneous<br>Source partition<br>number<br>[0 31]<br>0_<br>PART.= 0 ROT << STOP<br>DRION DR2 OFF DR3 OFF DR4 OFF     | Select here the partition number you want to copy                        |
|----------------------------------------------------------------------------------------------------|--------------------------------------------------------------------------|
| Miscellaneous<br>destination partition<br>number<br>[0 31]<br>0_<br>PART=0 ROT << STOP<br>INTION DR2 OFF DR3 OFF DR4 OFF | And select here in which partition of the drive you want to download it. |

# Menu "Arrow Up": drive dialogue

| Display                                                                                                    | Description                                                                                                    |
|----------------------------------------------------------------------------------------------------|----------------------------------------------------------------------------------------------------|
| Drive dialogue<br>Drive selected<br>[1 4]<br>1_<br>PART.= 0 ROT << STOP<br>INCON DR2 OFF DR3 OFF DR4 OFF                                      | <ul> <li>With the sequence <b>2ndF</b> "<b>Arrow Up</b>" you can open the drive dialogue menu to select an other drive when operating a multi-drive configuration.</li> <li>Just key in the drive you want to connect to.</li> </ul> |
| Drive dialogue                                                                                                    | Instruction to rescan the configuration for drives.                                                                                                    |
| Rescan for drives<br>0=no 1=yes<br>[01]<br>0_<br>PART.= 0 ROT << STOP<br>PART.= 0 ROT << STOP<br>PART.= 0 ROT << STOP<br>PART.= 0 ROT << STOP | <ul><li>0 no action</li><li>1 rescan the configuration</li></ul>                                                                                                    |

# Warnings

| Display |                                                                                      | Description                                                                                                    |
|---------|--------------------------------------------------------------------------------------|----------------------------------------------------------------------------------------------------|
|         | *******                                                                              | This message is displayed in case of communication problem between the TL5 and the ACO5000.                                                                                                   |
|         | Other device (master)<br>on line !<br>disconnect All master<br>and reconnect the TL5 | It is displayed too when you connect the TL5 to a drive already connected to a PC via the USB port. As the message required it, just remove all the connections and reconnect the TL5 only.   |
|         |                                                                                      | For other messages please consult the user manual of the windows software, ref. S620_GB                                                                                                    |
|         | ACOxxx Firmware NOT<br>supported !!!<br>Please upgrade ACOxxx<br>firmware !!!        | The ACO5 firmware is not supported (older than version 1.50). Please use the windows software to proceed to the requested upgrade. Please contact us to get the last version of the firmware. |
|         |                                                                                      |                                                                                                    |

#### Mechanical dimension and cutting

Overall dimensions H = 140 mm / W = 87 mm / T = 31 mm, weight 240 gr Part number: HTL5

Cutting out in a cabinet door for TL5 integration, metal sheet thickness max. 2.5 mm

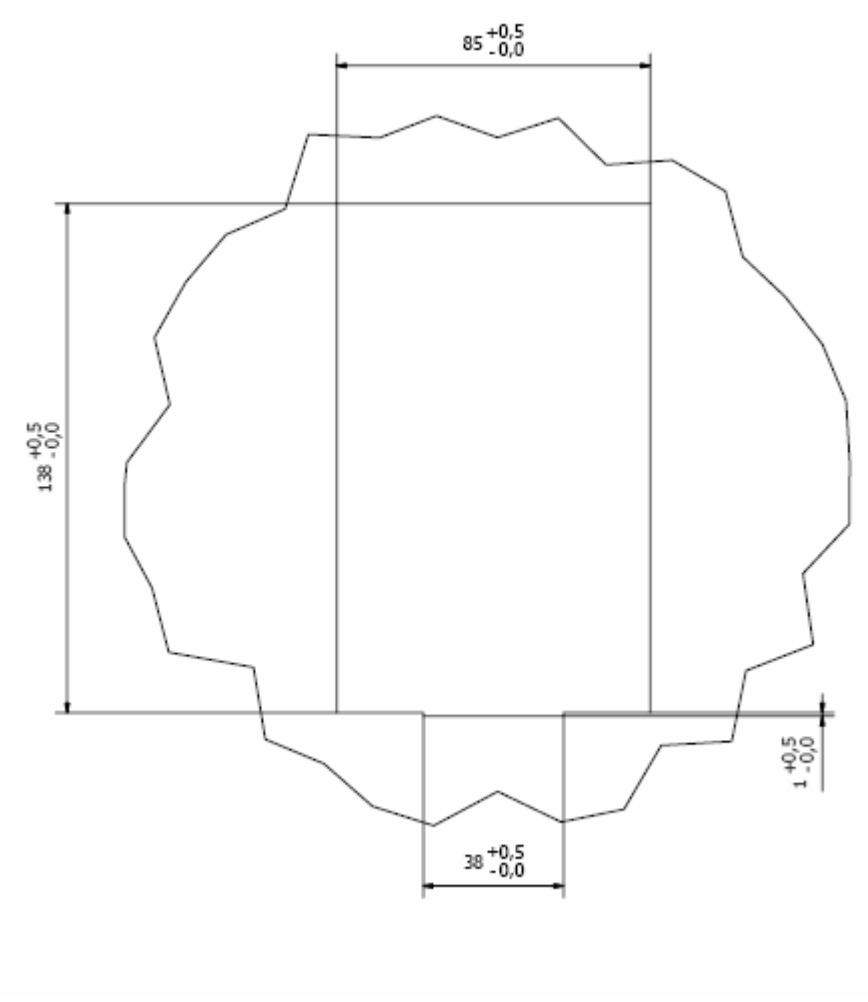

Dimensions in mm

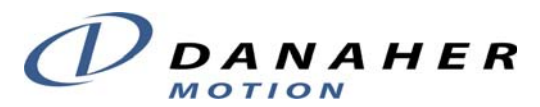

Danaher Motion SA La Pierreire 2 CH-1029 Villars-Ste-Croix Switzerland Tel +41 (0) 21 631 33 33 Fax +41 (0) 21 636 05 09 E-mail info@danaher-motion.ch Internet www.DanaherMotion.com

MANUAL TL5\_GB / printed in Switzerland  $\textcircled{\mbox{$\odot$}}$  06/2008 Modification reserved

ACO5000 / TL5 user manual